## วิธีการรายงานยอดคงค้างการลงทุนในหลักทรัพย์ในต่างประเทศ ให้ผู้ลงทุนรายงานยอดคงค้างภายในเดือนมกราคม</mark>ถัดจากปีที่โอนเงินลงทุน

1

2

เข้าไปที่ <u>https://iservice.bot.or.th</u> > เลือก "บริการแจ้งความประสงค์ เงินลงทุนในต่างประเทศ" > เลือก "เข้าระบบ"

| SECURE 🖉 ຈັດກາร Account 🥝 ປັວ                                 | กำหนด                                     |                                                    | 🛧 เรียง 🌐 ตาราง 📰 ราย                                    |
|---------------------------------------------------------------|-------------------------------------------|----------------------------------------------------|----------------------------------------------------------|
| RG<br>บริการข้อมูล<br>พันธบัตรทาง<br>อินเทอร์เน็ต             | บริการ<br>ยื่นคำขออนุญาต<br>e-Application | บริการ<br>แจ้งความประสงค์เงิน<br>ลงทุนในต่างประเทศ | BIBOR<br><sub>บริการ</sub><br>ส่งข้อมูล<br>อัตราดอกเบี้ย |
| เข้าสู่ระบบ เพิ่ม / สมัครบริการ                               | เข้าสู่ระบบ เพิ่ม / สมัครบริการ           | เข้าสู่ระบบ 1 เรมริการ                             | เข้าสู่ระบบ เพิ่ม / สมัครบริการ                          |
| 🖉 คู่มือ 📔 เงื่อนไขการสมัคร<br>🔁 ข้อมูลเผยแพร่ 🔤 ติดต่อสอบถาม | 🧧 คู่มีอ                                  | 🛢 คู่มือ 🛛 📓 ดิดต่อสอบตาม<br>🛈 ข้อมูลเผยแพร่       |                                                          |

## เลือก "แบบแจ้งความประสงค์" ที่มุมซ้ายบน > เลือก "ยื่นแบบที่บันทึกไว้/ยื่นแบบต่อเนื่อง/แก้ไขแบบ"

| ธนาคารแห่งประเทศไทย                           |                                |                                        |                    |                                           |                                                   |
|-----------------------------------------------|--------------------------------|----------------------------------------|--------------------|-------------------------------------------|---------------------------------------------------|
| ระบบแจ้งความประสงค์เงินลงทุนในต่างประ         | ะเทศ                           |                                        |                    | ผู้จัดการบริการ                           | Call Center : 0-2356-7799                         |
| แบบแจ้งความประสงค์                            |                                |                                        |                    |                                           | กลับหน้าแรก   ออกจากระบบ                          |
| ยื่นแบบใหม่<br>ยื่นแบบที่บันทึกไว้ / แก้ไขแบบ |                                | ดั้งแต่วันที่ 13 พ.ค. 65 เป็น          | ตันไป ธปท. ยกเลิกก | ารแจ้งความประสงค์ สำหรับ 1) การล<br>ยินด์ | งทุนในกิจการที่ต่างประเทศ 2) การ<br>ดีต่อนรับ คุณ |
| <ul> <li>อี่ยนใน</li> </ul>                   | นนามตัวเอง 〇ยื่นในนามนิติบุคคล | กรุณาเลือก                             | ❤ แก้ไีข/เพิ่ม     | แดิมข้อมูลบริษัท                          |                                                   |
|                                               | ពេររ                           | บแจ้งความประสงค์                       |                    |                                           |                                                   |
| 1.                                            | การลงทุนในตราสารในต่างประเ     | ทศ และอนุพันธ์ และผลิตภัณฑ์ประกันชีวิด | ยื่นแบบ            | <u>คู่มือแจ้งความประสงค์การลงทุนใน</u>    | <u>เตราสาร</u>                                    |
|                                               |                                |                                        |                    |                                           |                                                   |

© 2014 Bank of Thailand, All rights reserved.

## วิธีการรายงานยอดคงค้างการลงทุนในหลักทรัพย์ในต่างประเทศ (ต่อ) ให้ผู้ลงทุนรายงานยอดคงค้างภายในเดือนมกราคม</mark>ถัดจากปีที่โอนเงินลงทุน

| 3 | ระบุเลงที่แบบแจ้งความประสงค์ > เลือก "ศ                   | า้นหา"         |                                         |                                |          |
|---|-----------------------------------------------------------|----------------|-----------------------------------------|--------------------------------|----------|
| • | หน้าแรก > ยื่นแบบต่อเนื่อง / แก้ไขแบบ                     |                |                                         |                                |          |
|   | เลขที่แบบแจ้งค                                            | วามประสงค์     | TP_20210222_xxxxx                       |                                |          |
|   |                                                           | วันที่ยื่นแบบ  |                                         |                                |          |
|   |                                                           | ชื่อกองทุน     |                                         |                                |          |
|   | ประ                                                       | เภทผู้ลงทุน    | ไม่ระบุ                                 | ~                              |          |
|   | ประเภทแบบแจ้งค                                            | ภามประสงค์     | ไม่ระบุ                                 | ~                              |          |
|   |                                                           |                | ล้าง                                    | ด้นหา                          |          |
| 4 | เลือก "แก้ไง"                                             |                |                                         |                                |          |
| • | หน้าแรก > ยื่นแบบต่อเนื่อง / แก้ไขแบบ                     |                |                                         | ยินดีต้อนรับ คุณ               |          |
|   | เลขที่แบบแจ้งความประสงค์ 🛛 T                              | P_20210222_x   | 2000                                    | ]                              |          |
|   | วันที่ยื่นแบบ                                             |                |                                         |                                |          |
|   | ชื่อกองทุน                                                |                |                                         |                                |          |
|   | ประเภทผู้ลงทุน                                            | -ไม่ระบุ       | v                                       | •                              |          |
|   | ประเภทแบบแจ้งความประสงค์                                  | -ไม่ระบุ       | v                                       | •                              |          |
|   |                                                           |                | ล้าง ดันหา                              |                                |          |
|   | Download as zip                                           |                |                                         |                                | 10 🗸     |
|   | Select All 🗌 เลขที่แบบแจ้งความประสงค์ วันที่ยื่นแบบ ประเภ | ทผู้ลงทุน ชื่อ | อผู้ลงทุน/ชื่อกองทุน แบบแจ้งความประสงค์ | สถานะ แก้ไข ยกเลิก             | หมายเหตุ |
|   |                                                           | ุ่นรายย่อย     | การลงทุนในตราสารในต่างประเทศ แ          | ละอนุพันธ์ พิมพ์แบบรับทราบ 📝 🍞 |          |

## **วิธีการรายงานยอดคงค้างการลงทุนในหลักทรัพย์ในต่างประเทศ (ต่อ)** ให้ผู้ลงทุนรายงานยอดคงค้าง**ภายในเดือนมกราคม**ถัดจากปีที่โอนเงินลงทุน

| ระบุข้อมูลยอดคงค้างการลงทุนในปัจจุบัน (เทียบเท่า USD) > เลือก "Submit" |                                         |                     |     |   |
|------------------------------------------------------------------------|-----------------------------------------|---------------------|-----|---|
| เลขที่แบบแจ้งความประสงค์ :                                             | TP_20210222_XXXXX                       |                     | ]   |   |
| ข้อมูลทั่วไป                                                           |                                         |                     |     |   |
| ยื่นในนาม :                                                            |                                         |                     |     |   |
| ประเภทผู้ลงทุน :                                                       | บุคคลธรรมดาลงทุนไม่ผ่านตัวแท            | u 🗸                 |     |   |
| ชื่อผู้ติดต่อ :                                                        |                                         |                     |     |   |
| เบอร์โทรศัพท์ :                                                        |                                         | E-mail address :    |     |   |
| ข้อมูลประมาณการการลงทุนในตราสารต่                                      | างประเทศอนุพันธ์ และผลิตภัณฑ์ประกันชีวิ | io∖1 (เทียบเท่าUSD) |     |   |
| 🗹 หุ้น ตราสารหนี้ หน่วยลงทุน เงิน                                      | ฟาก                                     | 5,000,000           | USD |   |
| 🗌 เบี้ยประกันชีวิต\1                                                   |                                         | 0                   | USD |   |
| 🗌 อื่นๆ เช่น Futures                                                   |                                         | 0                   | USD |   |
| ข้อมูลยอดคงค้างการลงทุนปัจจุบัน (เทีย                                  | บเท่าUSD)                               |                     |     |   |
| 🗹 หุ้น ตราสารหนี้ หน่วยลงทุน เงิน                                      | ฝาก                                     | 5,000,000           | USD | * |
| 🗌 อื่นๆ เช่น วงเงินวางประกัน (Mai                                      | rgin) สำหรับการลงทุนใน Futures          | 0                   | USD | • |

หมายเหตุ: \1 เป็น ประกันชีวิต หมายถึง ประกันชีวิตแบบสะสมทรัพย์ หรือประกันชีวิตควบการลงทุนหรือประกันชีวิตแบบยูนิเวอร์แซลไลฟ์ที่ออกและจำหน่ายเป็นสกุลเงินตราต่างประเทศ ทั้งในประเทศ และ ต่างประเทศ 🗹 ข้าพเจ้าขอรับรองว่าข้อมูลทั้งหมดถูกต้องตามความเป็นจริงทุกประการ และรับทราบว่ากฎหมายควบคุมการแลกเปลี่ยนเงินยังไม่อนุญาตให้โอนเงินไปลงทุนในสินทรัพย์ดิจิทัลในต่างประเทศ (เช่น cryptocurrency) และ หากมีการเปลี่ยนแปลงข้อมูลข้างต้นข้าพเจ้าจะดำเนินการแก้ไขข้อมูลให้ถูกต้องล่วงหน้าก่อนการทำธุรกรรมลงทนในตราสารในต่างประเทศ และอนุพันธ์

> Save Draft Submit Clear

🔆 ข้อมูลยอดคงคัางการลงทุน หมายถึง ยอดเงินสะสมที่ยังไม่นำกลับ (เงินที่เคยนำไปลงทุนทั้งหมด- เงินที่เคยนำกลับ) โดยใช้มูลค่าและอัตราแลกเปลี่ยนตามราคาทุน ณ วันที่ส่งเงินทุน กรณียังไม่มียอดคงค้าง ไม่ต้อง Tick เครื่องหมายถูก หรือกรอกข้อมูลใดๆ ระบบจะ Default ให้เป็นค่า "0"